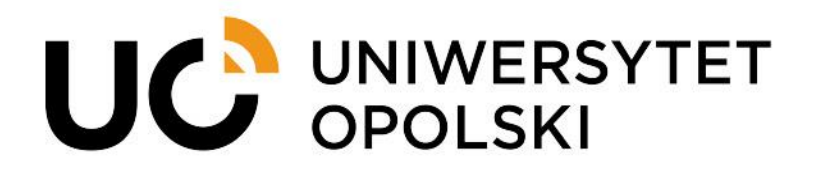

## Instructions for submitting applications via USOSweb for students

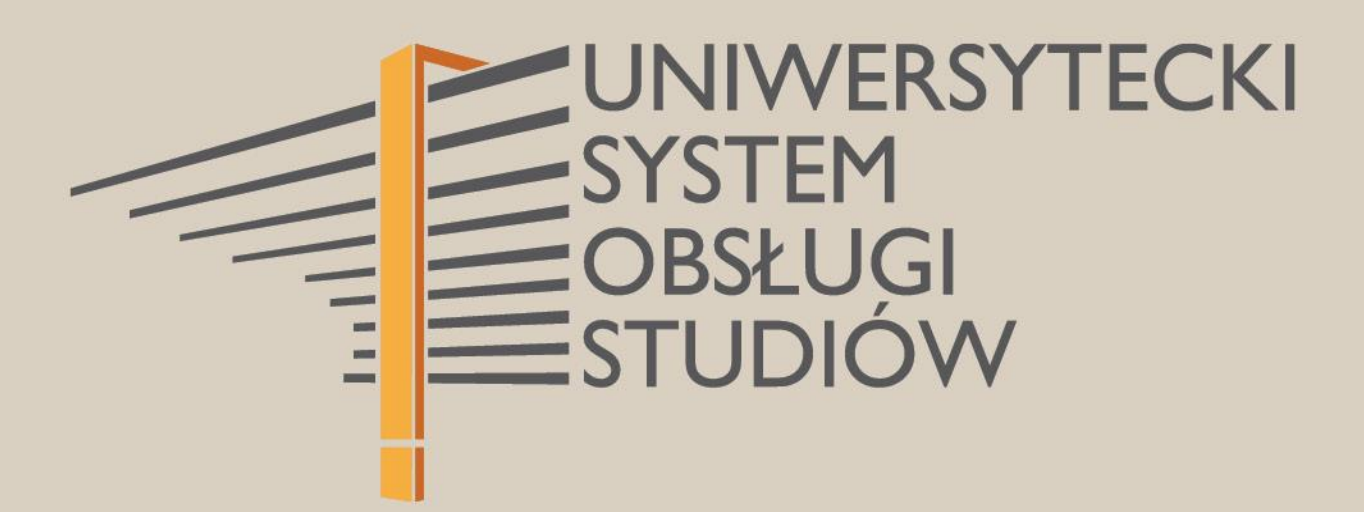

www.cnt.uni.opole.pl

In order to submit an application in the USOSweb system, open your internet browser and go to **usosweb.uni.opole.pl**.

After opening the page, go to Log in and enter your ID (university email address) and password.

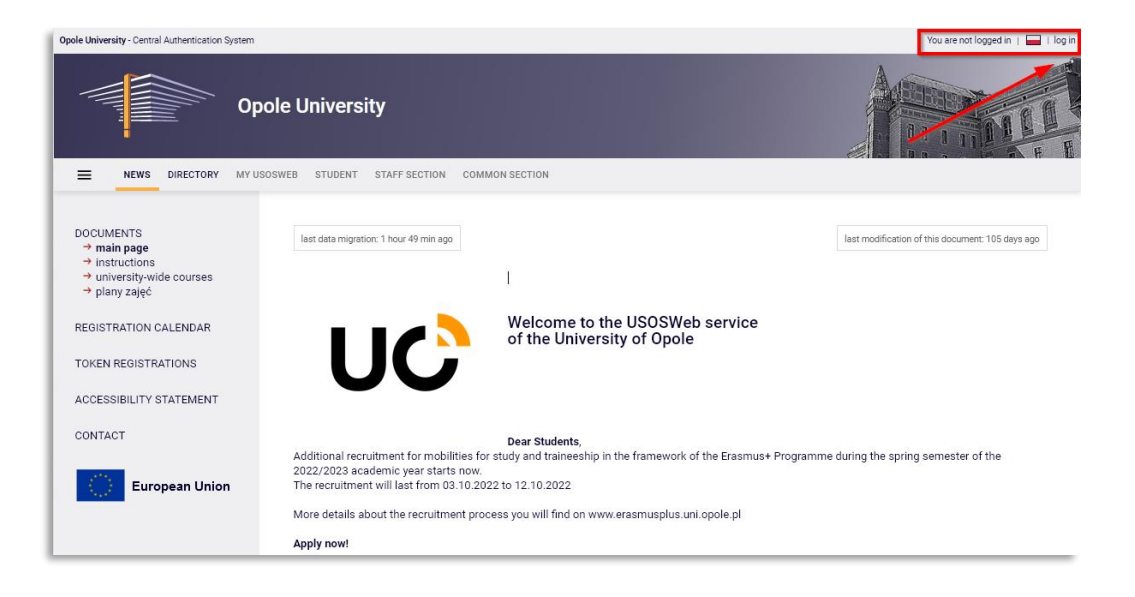

Fig. 1.

After logging in, select the **STUDENT'S SECTION** tab in the main menu and choose the **Applications** module.

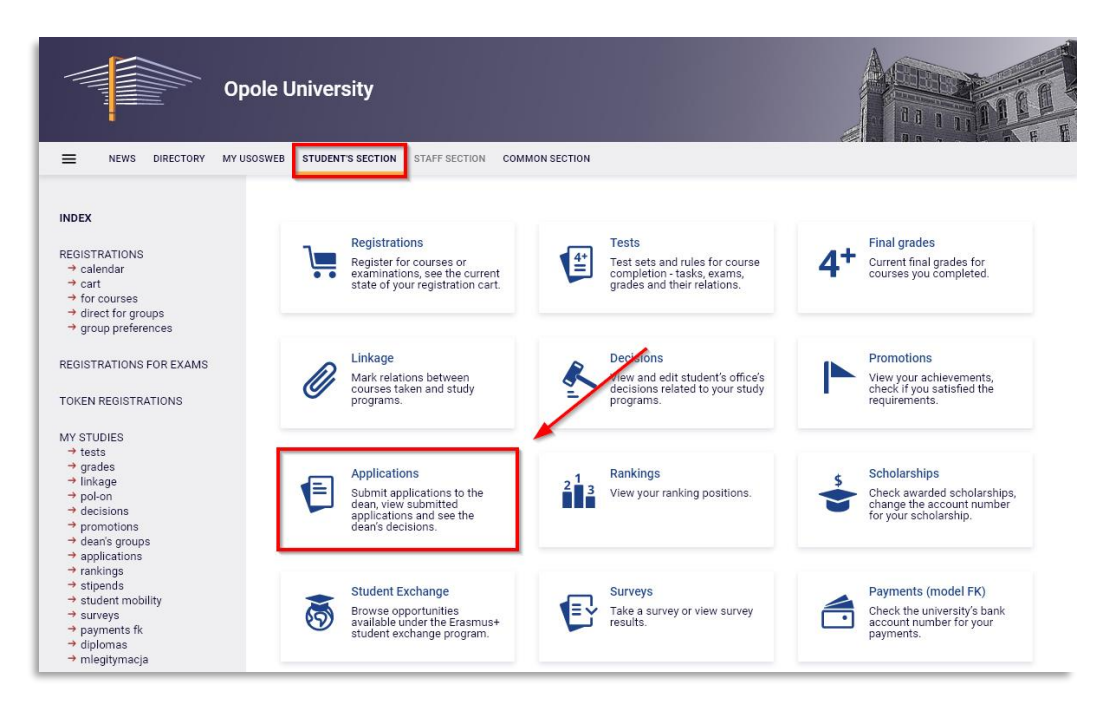

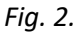

Continue to the **Applications** window, where you can view all the applications you have submitted and submit a new application by clicking on the **submit new application** button.

|                                | Applications       submit a new application →  |                                                    |                      |               | 0       |  |
|--------------------------------|------------------------------------------------|----------------------------------------------------|----------------------|---------------|---------|--|
| List of submitted applications |                                                |                                                    |                      |               |         |  |
|                                | I     Elements 15 of 5     Image: Show options |                                                    |                      |               |         |  |
|                                | Study program and stage                        | Subject                                            | Submission 🚽<br>date | Decision date | Options |  |
| _                              | MA Studies in Public Relations (2nd            | Podonio o uvrožonio zaodu na studiowanio na drugim |                      |               |         |  |

Fig. 3.

**NOTE:** If you study more than one degree programme, you will see a box where you should select the programme you wish to apply under by clicking **Select and continue** next to the appropriate programme. If you study only one programme, this step is skipped.

|                                                                                             | pole University                                                                                                    |                             |
|---------------------------------------------------------------------------------------------|----------------------------------------------------------------------------------------------------|-----------------------------|
| NEWS DIRECTORY MY                                                                           | USOSWEB STUDENT'S SECTION STAFF SECTION COMMON SECTION                                                                                                    |                             |
| INDEX                                                                                       | New application                                                                                                    | 0                           |
| REGISTRATIONS<br>→ calendar<br>→ cart                                                       | Study program: MA Studies in Public Relations (2nd Level) [12-PRK-PUB-S.M.2]                                                                                                    |                             |
| <ul> <li>→ for courses</li> <li>→ direct for groups</li> <li>→ group preferences</li> </ul> | Choose the application type                                                                                                    |                             |
| REGISTRATIONS FOR EXAMS                                                                     | Application type:<br>Application for permission to study in another programme                                                                                                    | Till the former b           |
| TOKEN REGISTRATIONS                                                                         | Components included:                                                                                                    | Fill the form $\rightarrow$ |
| MY STUDIES<br>→ tests<br>→ grades<br>→ linkage<br>→ pol-on<br>→ decisions<br>→ promotions   | program stage, justification, comments on courses<br>Description:<br>1) Choose your stage of study.<br>2) In the "Application addressee" field, address it to the Dean of your faculty.<br>3) Insert the application form and complete the required content.<br>4) Include attachments if needed. |                             |

Fig. 4.

In the next step, select the **Type of application** you want to submit and click  $\square$  Fill the form  $\rightarrow$ . You will be transferred to a form where you can fill in the application.

| Edit your application                                                                                                    |           |
|----------------------------------------------------------------------------------------------------|-----------|
| Application type:<br>Application for permission to study in another programme<br>Additional information:                                                                                                    |           |
| <ol> <li>Choose your stage of study.</li> <li>In the "Application addressee" field, address it to the Dean of your faculty.</li> <li>Insert the application form and complete the required content.</li> <li>Include attachments if needed.</li> </ol> |           |
| APPLICATION PATTERN                                                                                                    |           |
| Insert application template                                                                                                    |           |
| Program stage:                                                                                                    |           |
| Student's office to which application is directed:                                                                                                    |           |
| Faculty of Political Science and Social Communication [02120000]                                                                                                    |           |
| Application recipient:                                                                                                    |           |
| Dziekan                                                                                                    |           |
| Request/Justification:                                                                                                    |           |
| Limit 3000, entered 0 characters                                                                                                    | 0         |
| 3                                                                                                    |           |
|                                                                                                    |           |
|                                                                                                    |           |
|                                                                                                    | ~         |
|                                                                                                    | <u>li</u> |
| Insert application template                                                                                                    |           |
| Attachments:                                                                                                    |           |
| You may only attach PDF documents.<br>Maximum attachment size: 10.00 MiB                                                                                                    |           |
| Maximum number of attachments: 3                                                                                                    |           |
| Attach a file                                                                                                    | 5         |
|                                                                                                    | Continue  |

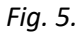

The application types contain brief descriptions and information about the steps to be taken. Start by addressing the application (step 1), then insert the application template (step 2), which is pasted into the **Request /Justification** window (step 3). The content of the application differs depending on the type of application you submit. In the template, enter the relevant content in the (fill in!) spaces. Depending on the type of application, it is possible to enclose an attachment (e.g. a supervisor's opinion), please note that only PDF files can be enclosed (step 4). Then click **Continue** (step 5). If the prerequisite for a given application is the completion of a previous semester (e.g. an application for annual leave), the system will ask you to verify the credits obtained.

The displayed grades are taken from the protocols. If a grade is missing from the list and you have already obtained credit for the course, please leave this information in the credit comment.

**NOTE**: The USOSweb cannot be used to submit applications which require an administrative decision (e.g. a decision on removal from the student list).

The next step is to confirm your application, check if you have filled in all the information correctly and if all the required documents have been attached.

If yes, submit your application by clicking on the Apply button at the bottom of the page.

| Confirmation                                                                                                    |       |
|----------------------------------------------------------------------------------------------------|-------|
| $\square$ I want to receive email confirmation of the application $\textcircled{0}$                                            |       |
| Remember!                                                                                                    |       |
| By submitting the application you declare that you are aware of the responsibilities arising from false statements in writing. |       |
| Wróć do edycji                                                                                                    | Apply |

Fig. 6.

You can tick Vant to receive email confirmation of the application (1) to receive an e-mail confirmation of the entire operation.

Please email the relevant dean's office without delay that you have submitted your application via the USOSweb. The date of submission is the date shown next to the application in the list of submitted applications.

Please refer to the Dean's reply, which will be available next to your application in the list of applications once it has been processed. If your application does not meet formal criteria, you will need to submit a new application.

| MA Studies in Public Relations (2nd<br>Level)<br>/Summer semester<br>2021/2022 | Podanie o powtarzanie semestru | 2022-02-25 11:06:52 | 2022-04-11<br>09:07:20<br>Dean/rector's reply:<br>Brak plików | details → |
|--------------------------------------------------------------------------------|--------------------------------|---------------------|---------------------------------------------------------------|-----------|
|--------------------------------------------------------------------------------|--------------------------------|---------------------|---------------------------------------------------------------|-----------|

Fig. 7.